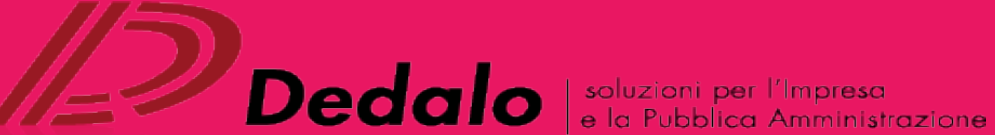

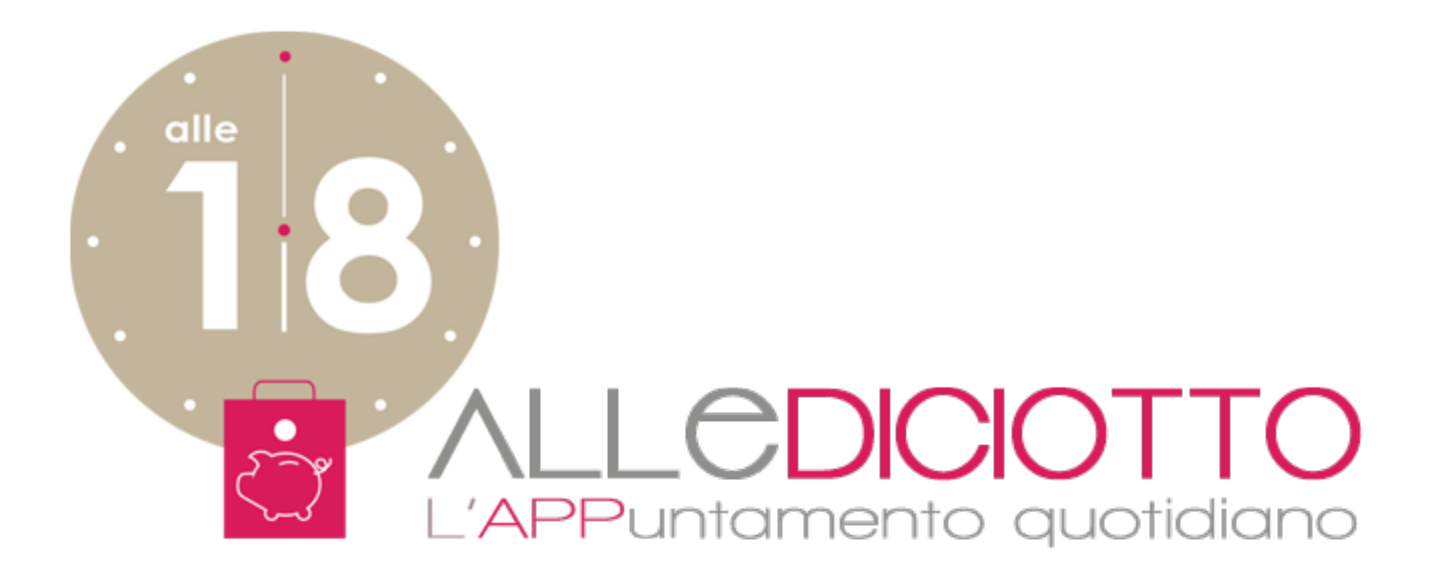

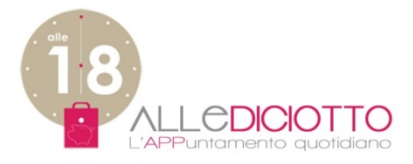

# MANUALE D'USO ESERCENTE

- 1. ACCESSO: Nuovo Esercente Esercente già registrato
- 2. GESTIONE PROFILO/DATI: Modifica profilo Modifica dati accesso
- 3. CREA/MODIFICA NEGOZIO
- 4. GESTIONE OFFERTE: Nuove offerte Gestione offerte inserite Offerte Volantino

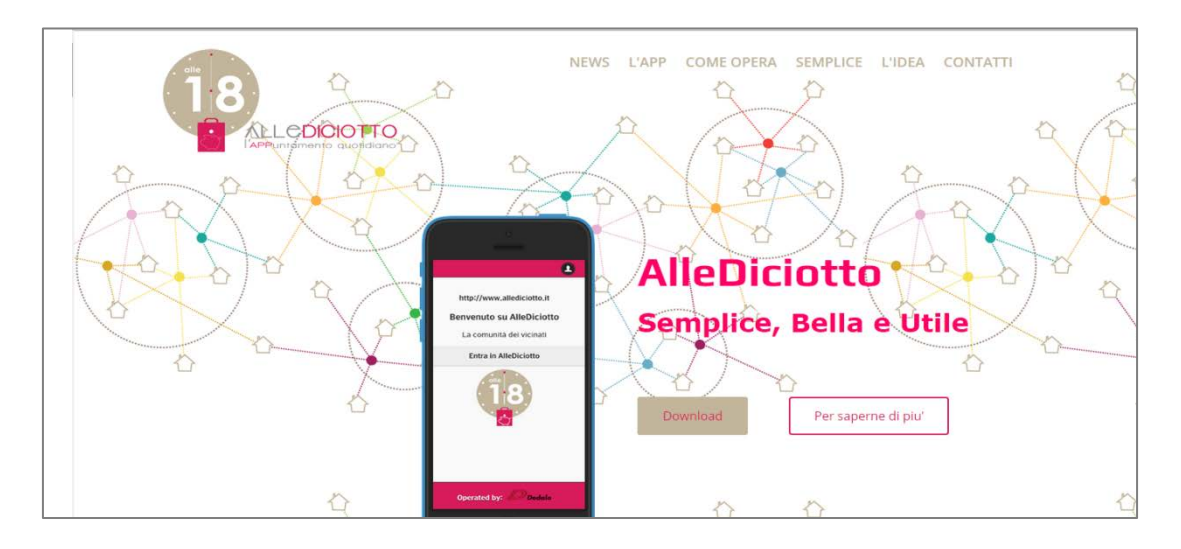

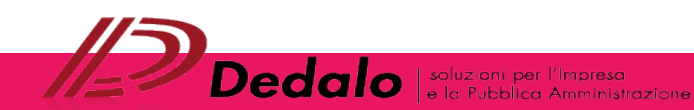

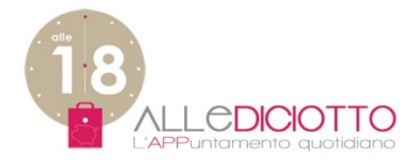

# 1. ACCESSO ESERCENTE MANUALE D'USO

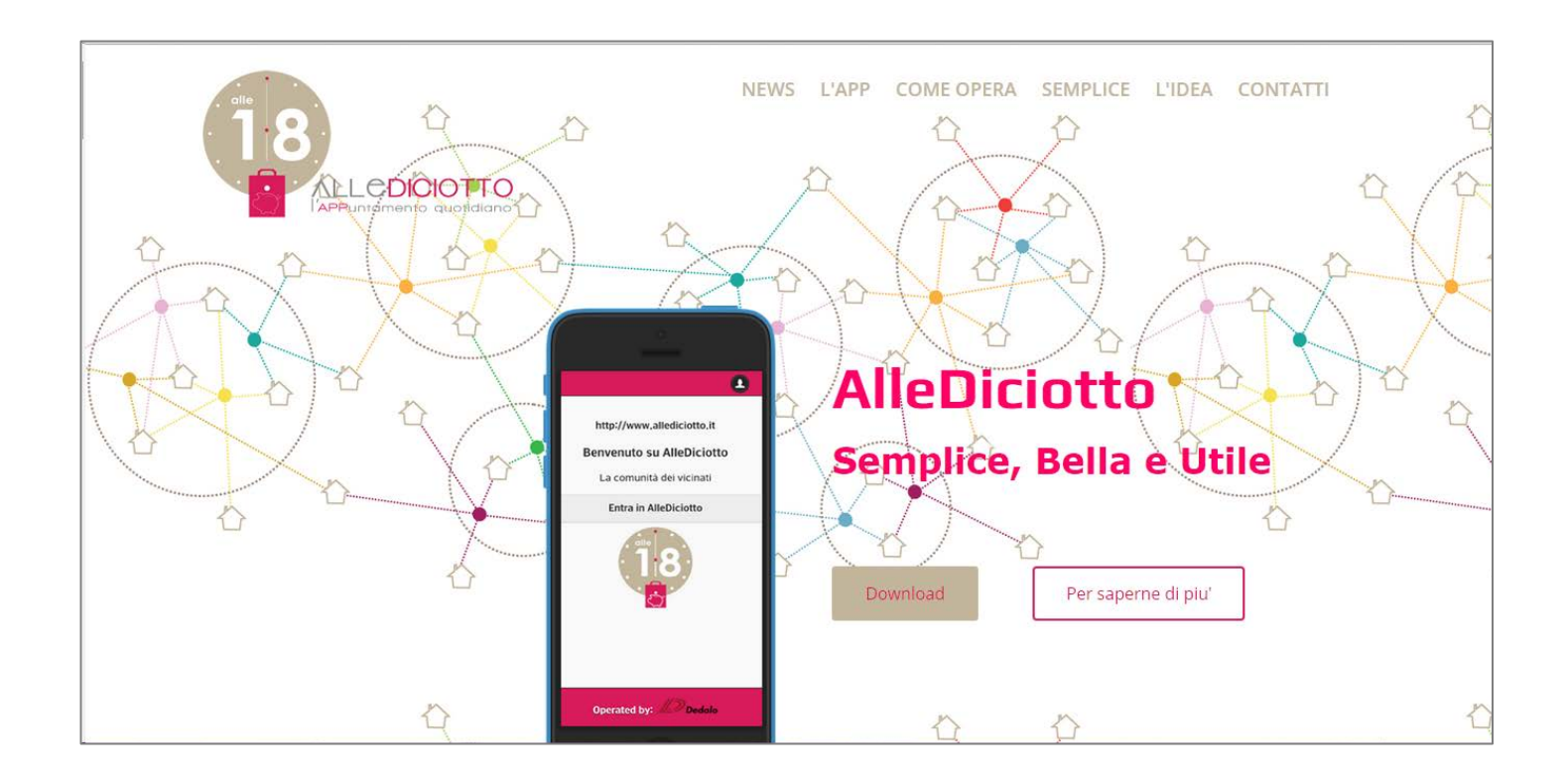

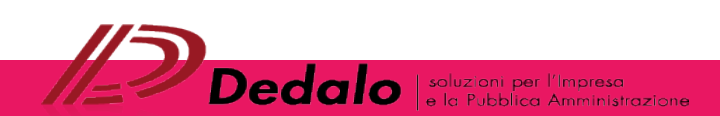

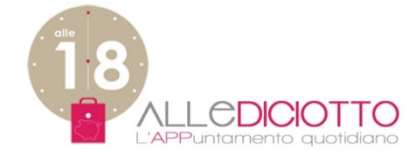

## ACCESSO COME NUOVO ESERCENTE

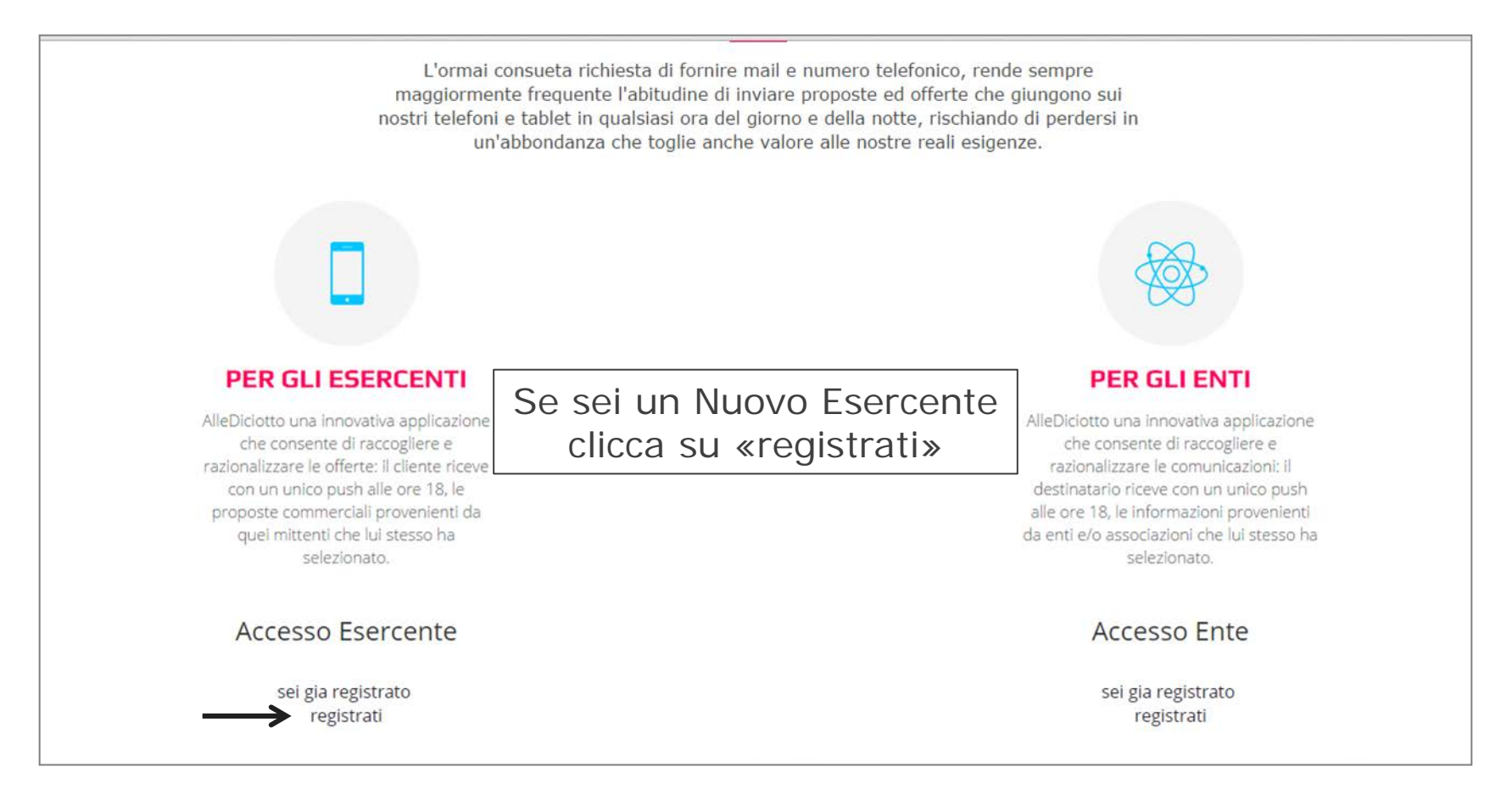

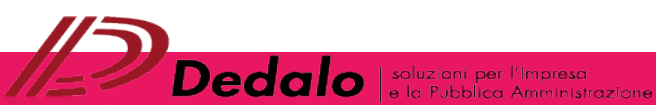

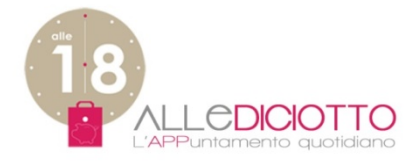

## ACCESSO COME **NUOVO ESERCENTE** INSERIMENTO DATI – 1/2

| Home Servizi Acce                                         | sso Chi Siamo Contatti Premium                                                                                                    |  |
|-----------------------------------------------------------|----------------------------------------------------------------------------------------------------|--|
| Accesso Esercente<br>• sei gia registrato<br>• registrati | Home > Esercente     Crea nuovo profilo     Accedi     Richiedi nuova password     Nome     Inserisci     Ognome     I dati richiesti     Data di nascita     Mese     Giorno     Feb     Zali 2015     Indirizzo |  |

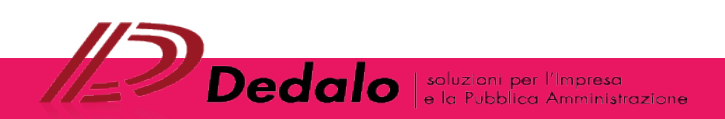

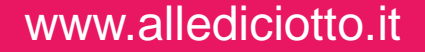

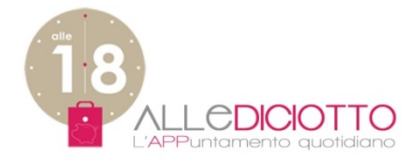

## ACCESSO COME **NUOVO ESERCENTE** INSERIMENTO DATI – 2/2

|                      | Telefono                                                                                                    |                                                                                                    |
|----------------------|----------------------------------------------------------------------------------------------------|----------------------------------------------------------------------------------------------------|
| Dopo aver inserito   | Indirizzo                                                                                                    |                                                                                                    |
| «Crea nuovo profilo» |                                                                                                    | Dopo aver cliccato su<br>«Crea nuovo profilo»                                                                                                    |
| $\rightarrow$        | E-mail *                                                                                                    | comparirà la seguente scritta:                                                                                                    |
| →<br>→               | Un indirizzo e-mail valido. Il sistema invierà tutte le e-mail a questo indirizzo<br>desideri ricevere una nuova password o se vuoi ricevere notizie e avvisi vi: e-r<br>Password *<br>Livello di sicurezza de | <ul> <li>L'indirizzo e-mail non sarà pubblico e verrà utilizzato soltanto se</li> <li>Registrazione avvenuta con successo.<br/>Risulti ora autenticato.</li> <li>Un messaggio di benvenuto con</li> </ul> |
|                      | Conferma la password *                                                                                                    | ulteriori informazioni è stato inviato al<br>tuo indirizzo di posta elettronica.                                                                                                    |
|                      | Inserisci in entrambi i campi una password per il nuovo profilo.                                                                                                    |                                                                                                    |
|                      | Crea nuovo profilo                                                                                                    |                                                                                                    |

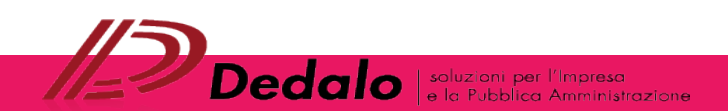

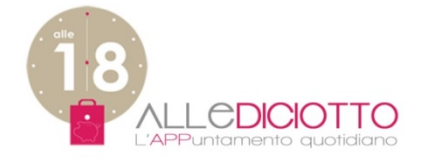

## ACCESSO COME ESERCENTE GIA' REGISTRATO

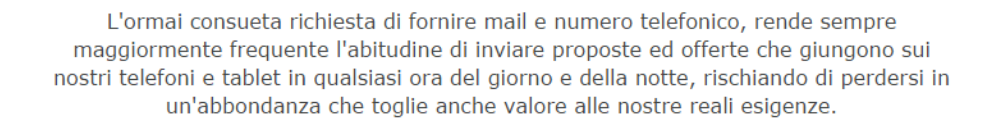

Se sei un Esercente Registrato clicca su «sei già registrato»

#### PER GLI ESERCENTI

AlleDiciotto una innovativa applicazione che consente di raccogliere e razionalizzare le offerte: il cliente riceve con un unico push alle ore 18, le proposte commerciali provenienti da quei mittenti che lui stesso ha selezionato.

#### Accesso Esercente

sei gia registrato registrati

#### PER GLI ENTI

AlleDiciotto una innovativa applicazione che consente di raccogliere e razionalizzare le comunicazioni: il destinatario riceve con un unico push alle ore 18, le informazioni provenienti da enti e/o associazioni che lui stesso ha selezionato.

#### Accesso Ente

sei gia registrato registrati

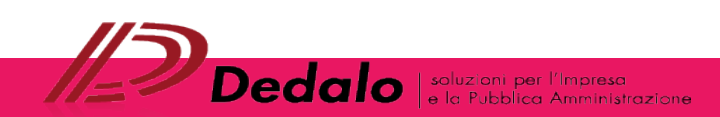

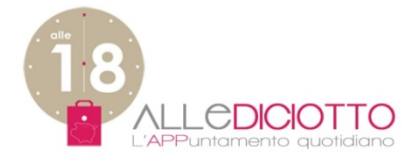

## ACCESSO COME **ESERCENTE GIA' REGISTRATO** INSERIMENTO DATI

| Home Servizi Acce                                         | esso Chi Siamo Contatti Pre                                                                                                    |                                                           |
|-----------------------------------------------------------|----------------------------------------------------------------------------------------------------|-----------------------------------------------------------|
| Accesso Esercente<br>• sei gia registrato<br>• registrati | Home » Dati di accesso<br>Dati di accesso<br>Accedi Richiedi nuova password<br>E-mail*<br>Inserisci la tua e-mail.<br>Password *<br>Inserisci la tua password<br>Accedi | Dopo aver inserito email e password<br>clicca su «Accedi» |
|                                                           |                                                                                                    |                                                           |

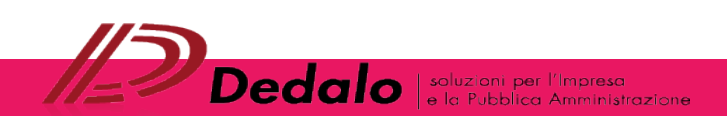

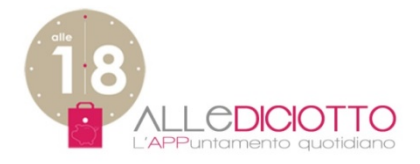

# 2. GESTIONE PROFILO E DATI MANUALE D'USO

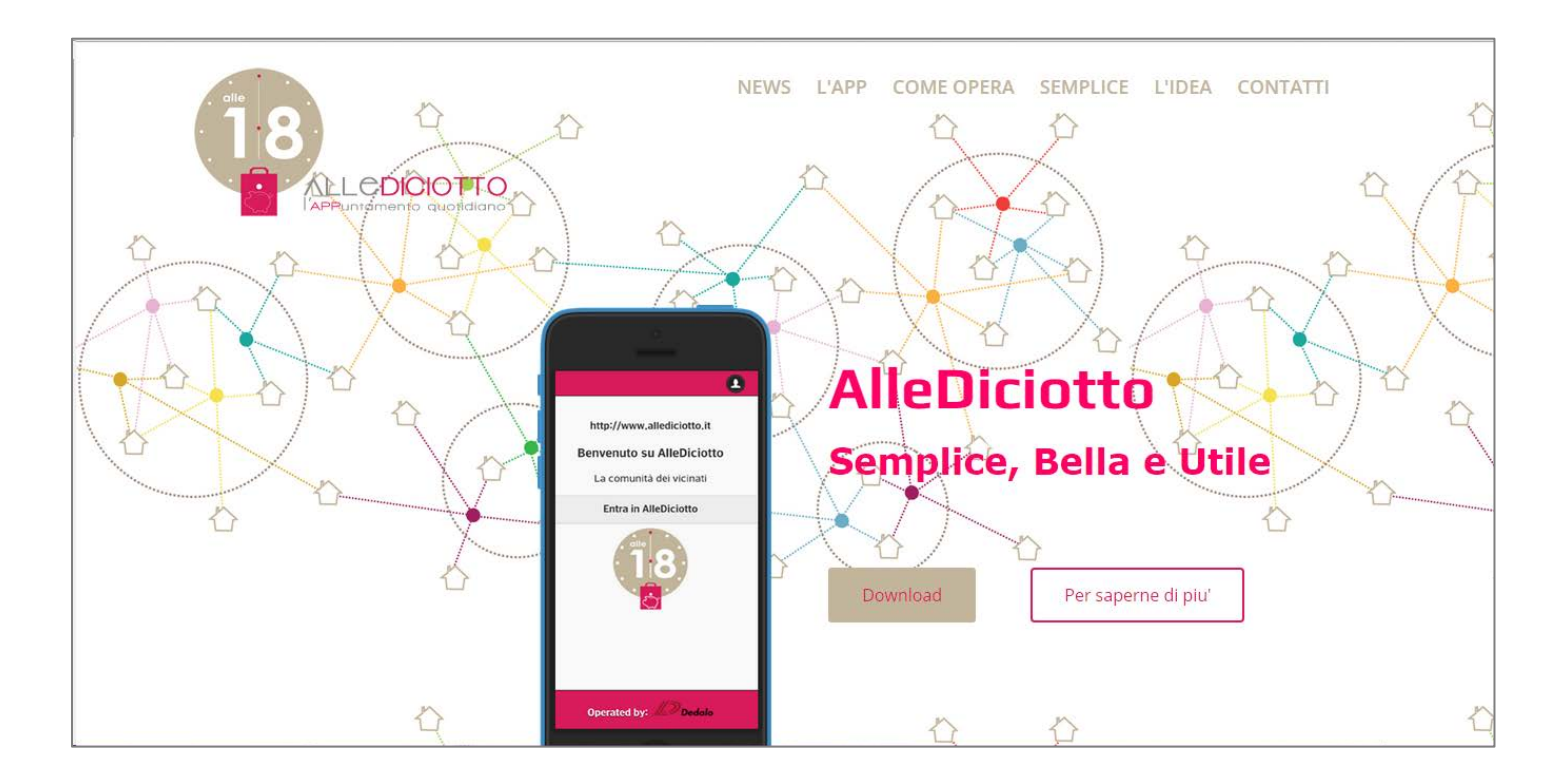

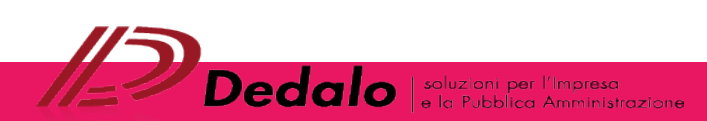

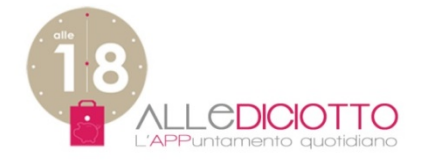

## **PROFILO ESERCENTE**

| Image: Cognome Data Cognome Data Cognome Cognome Data Cognome     Profile esercente     Benvenuto in Alleditotion of the control of the control of the | Benvenuto                                                                                                    | Home » Profilo esercente                                         | Demuerante in AlleDisiste |
|----------------------------------------------------------------------------------------------------|----------------------------------------------------------------------------------------------------|------------------------------------------------------------------|---------------------------|
| Visualizza     Modifica       Profilo Esercente     Nome       Negozio     Cognome:       Dati di accesso     Cognome                                                                                                    | ome Cognome<br>12020@libero.it                                                                                  | Profilo esercente                                                | guesto è il tuo           |
| Nome:       Profilo Esercente     Nome       Negozio     Cognome:       Dati di accesso     Cognome                                                                                                    | Menu Utente                                                                                                    | Visualizza Modifica                                              | «Profilo esercente»       |
| Esci Indirizzo:<br>via Roma I                                                                                                    | <ul> <li>Profilo Esercente</li> <li>Negozio</li> <li>Dati di accesso</li> <li>Esci</li> <li>Offereto</li> </ul> | Nome:<br>Nome<br>Cognome:<br>Indirizzo:<br>via Roma I            |                           |
| 000000000                                                                                                    | èrte inserite<br>ova offerta<br>ovo Volantino                                                                   | 020202020<br><b>Data di nascita:</b><br>Venerdì, Luglio 20, 1956 |                           |

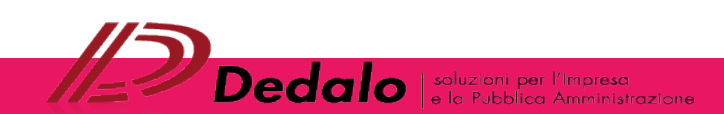

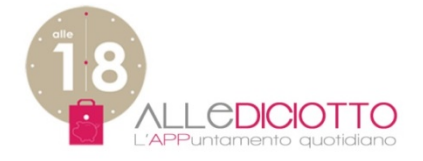

## **PROFILO ESERCENTE** MODIFICA PROFILO – 1/2

| Home Servizi A                                                                                                    | ccesso Chi Siamo Contatti Pr                                                                                                    | emium Esci                                                   |  |
|----------------------------------------------------------------------------------------------------|----------------------------------------------------------------------------------------------------|--------------------------------------------------------------|--|
| Benvenuto<br>Nome Cognome<br>pn2020@libero.it<br>Menu Utente<br>• Profilo Esercente<br>• Negozio<br>• Dati di accesso<br>• Esci<br>Offerte<br>• Offerte<br>• Nuova offerta<br>• Nuova offerta | Home » Profilo esercente Profilo esercente Visualizza Modifica Nome Cognome Indirizzo: via Roma I Telefono: 020202020 Data di nascita: Venerdì Luglio 20, 1956 | Se vuoi<br>modificare il tuo profilo<br>clicca su «Modifica» |  |

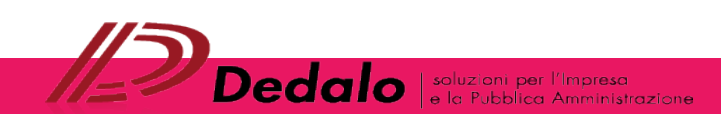

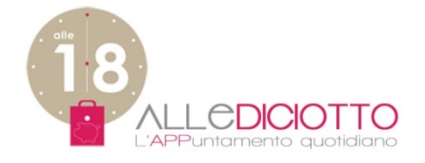

## **PROFILO ESERCENTE** MODIFICA PROFILO – 2/2

| Benvenuto                              | Home » Profilo esercente » Modifica profilo esercente   |
|----------------------------------------|---------------------------------------------------------|
| Nome Cognome<br>pn2020@libero.it       | Modifica profilo esercente                              |
| Menu Utente                            | Visualizza Modifica                                     |
| Profilo Esercente                      | Nome                                                    |
| Negozio     Dati di accesso            | Nome                                                    |
| • Esci                                 | Cognome                                                 |
| Offerte                                | Cognome                                                 |
|                                        | Data di nascita                                         |
| Nuova offerta     Nuovo Volantino      | Mese Giorno Anno<br>Lug V 20 V 1956 V                   |
|                                        | Telefono                                                |
| —————————————————————————————————————— | 020202020                                               |
|                                        | Indirizzo                                               |
| $\rightarrow$                          | via Roma 1                                              |
|                                        | Dopo aver inserito<br>i nuovi dati<br>clicca su «Salva» |

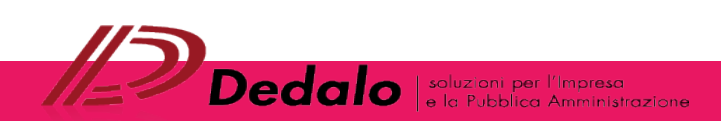

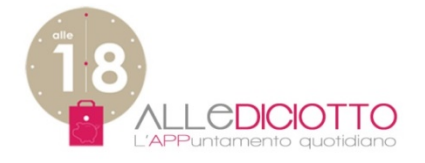

## **GESTIONE DATI ACCESSO**

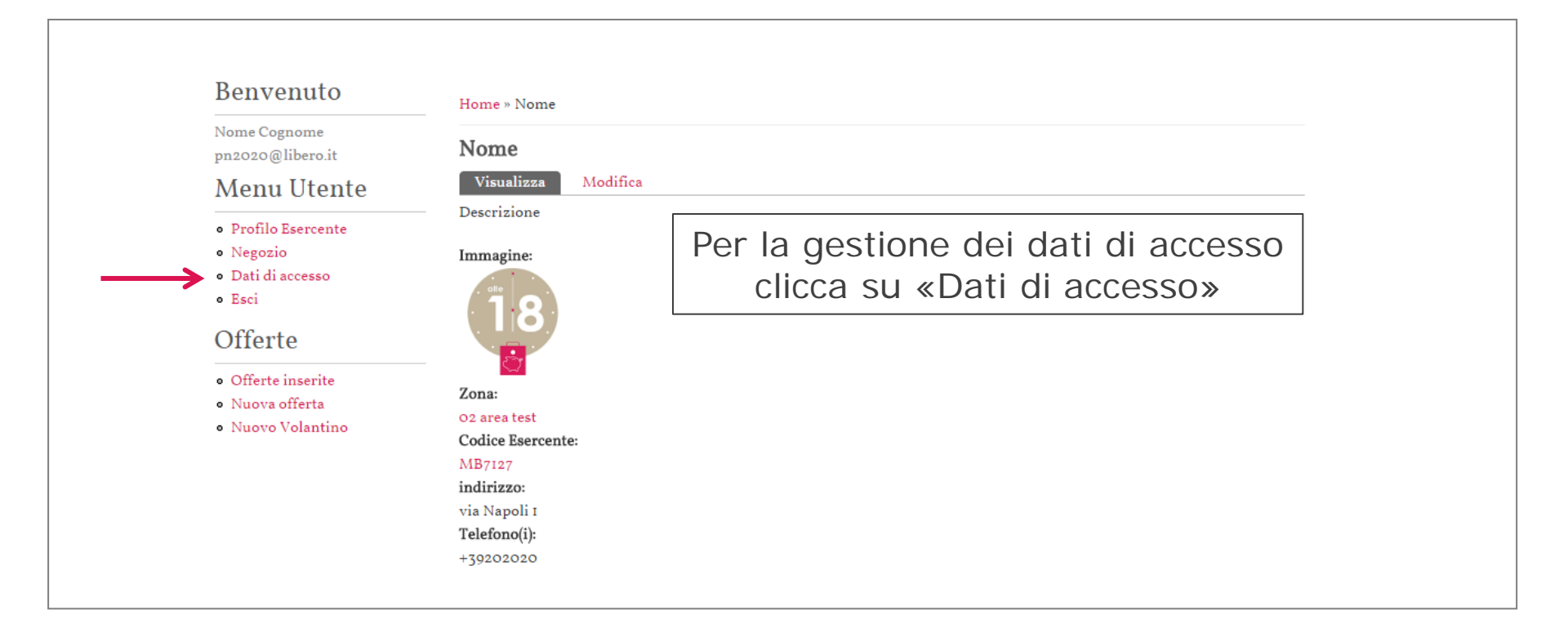

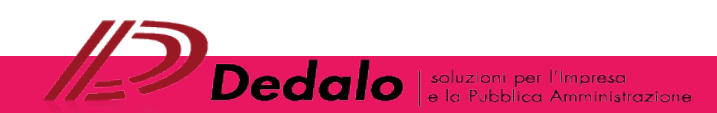

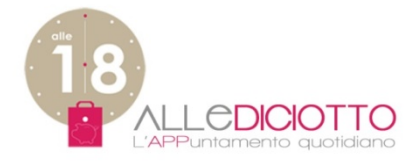

## GESTIONE DATI DI ACCESSO MODIFICA DATI ACCESSO -1/3

| Home Servizi Ad                                                                                                    | ccesso Chi Siamo Contatti                                                                            | Premium Esci                                                                                     |
|----------------------------------------------------------------------------------------------------|----------------------------------------------------------------------------------------------------|--------------------------------------------------------------------------------------------------|
| Benvenuto<br>Nome Cognome<br>pn2020@libero.it<br>Menu Utente<br>• Profilo Esercente<br>• Negozio<br>• Dati di accesso<br>• Esci<br>Offerte<br>• Offerte<br>• Nuova offerta<br>• Nuova Volantino | Home » pn2020_181<br>pn2020_181<br>Visualizza Modifica<br>Cronologia<br>Iscritto da<br>3 mesi 3 days | Per modificare i tuoi dati di accesso<br>(nuova password/indirizzo mail)<br>clicca su «Modifica» |

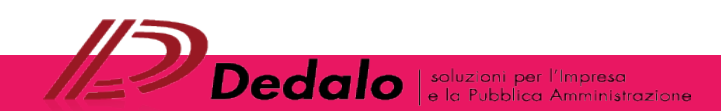

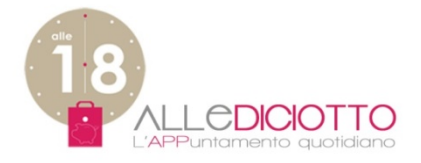

## **GESTIONE DATI DI ACCESSO** MODIFICA DATI ACCESSO – 2/3

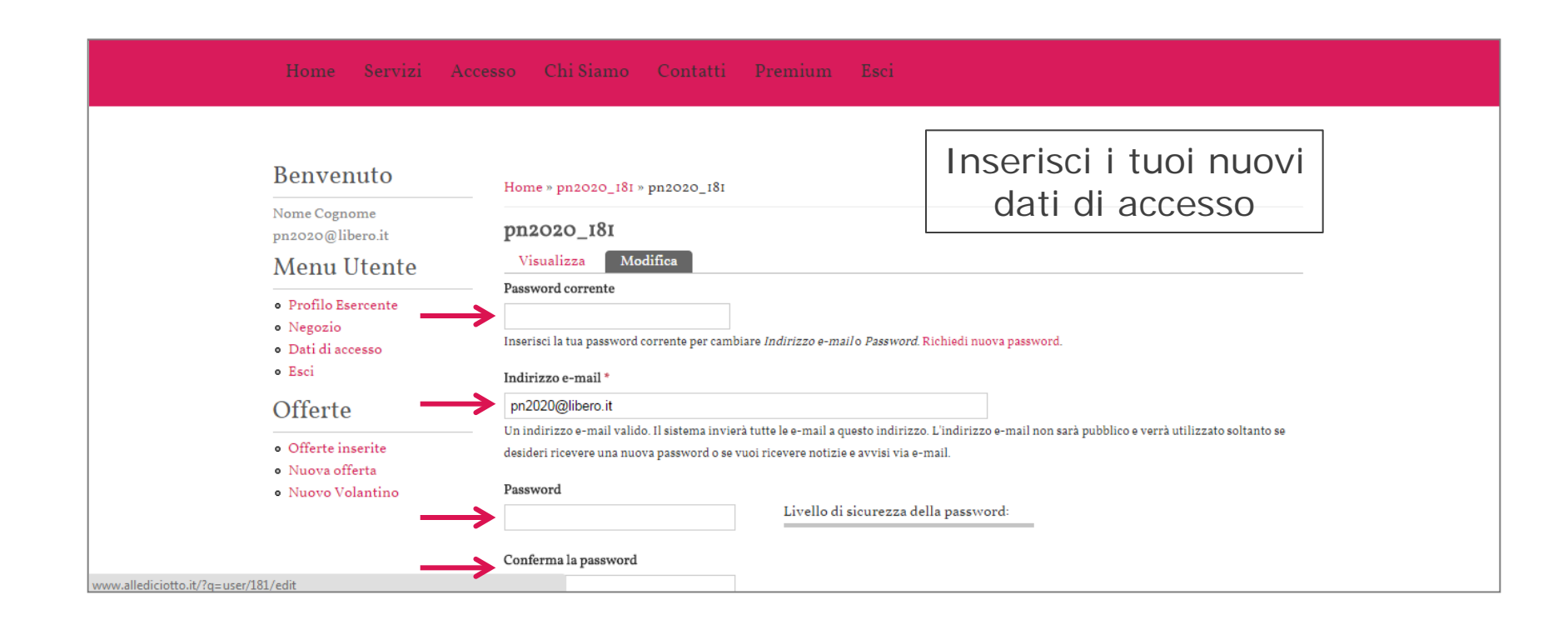

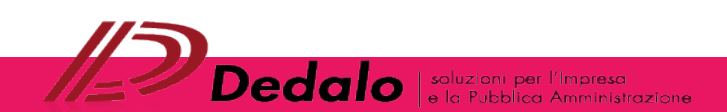

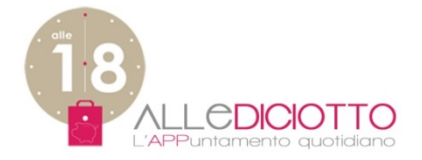

## **GESTIONE DATI DI ACCESSO** MODIFICA DATI ACCESSO – 3/3

| Livello di sicurezza della password:                                                                                    |
|----------------------------------------------------------------------------------------------------|
| Conferma la password                                                                                                    |
| Per cambiare la password attuale dell'utente, inserisci la nuova password in entrambi i campi.                          |
| Ritratto                                                                                                    |
|                                                                                                    |
| Elimina ritratto                                                                                                    |
| Seleziona questa casella per eliminare il tuo ritratto attuale.                                                         |
| Carica ritratto                                                                                                    |
| Scegli file Nessun file selezionato                                                                                     |
| Il tuo volto virtuale o ritratto                                                                                        |
|                                                                                                    |
| ✓ Impostazioni fuso orario                                                                                              |
| Fuso orario                                                                                                    |
| Europe/Rome: Mercoledì, Aprile 8, 2015 - 17:25 +0200 💌                                                                  |
| Seleziona l'ora ed il fuso orario desiderato. Data e o <u>ra del sito saranno mostrate secondo queste impostazioni.</u> |
| Dopo aver inserito                                                                                                    |
| i puovi dati clicca su «Salva»                                                                                          |
| Salva                                                                                                    |

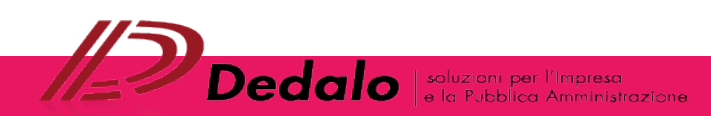

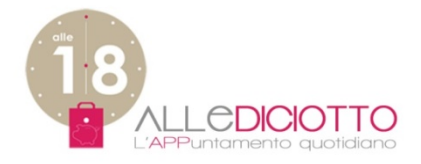

# **3. CREA/MODIFICA NEGOZIO** MANUALE D'USO

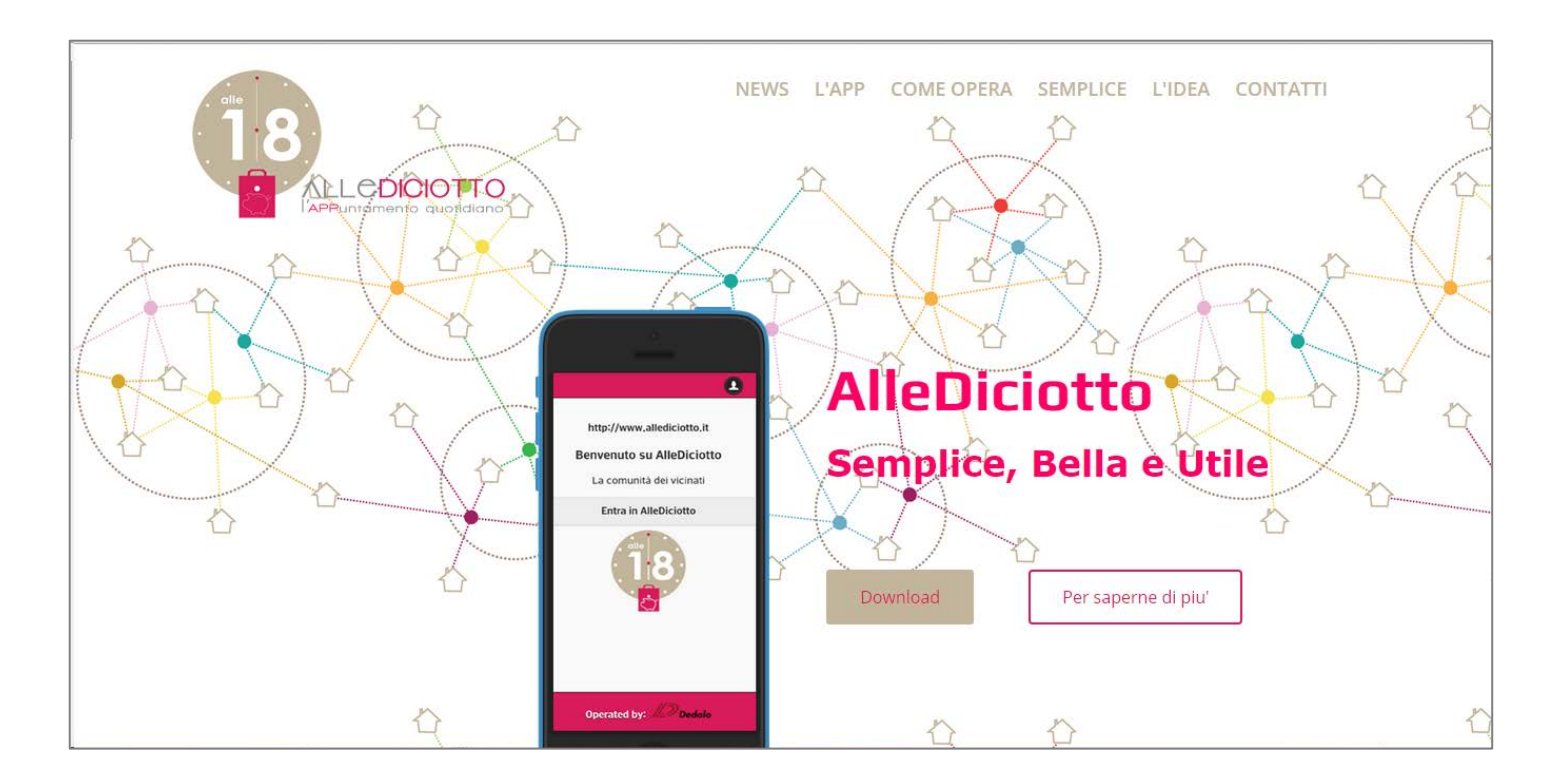

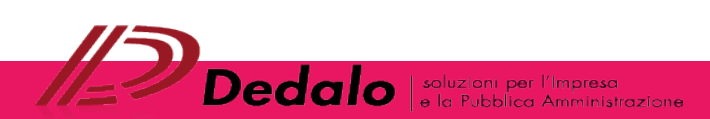

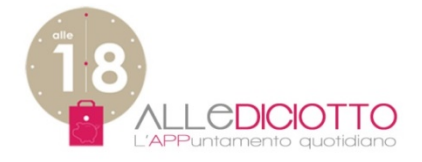

## **CREA/MODIFICA NEGOZIO**

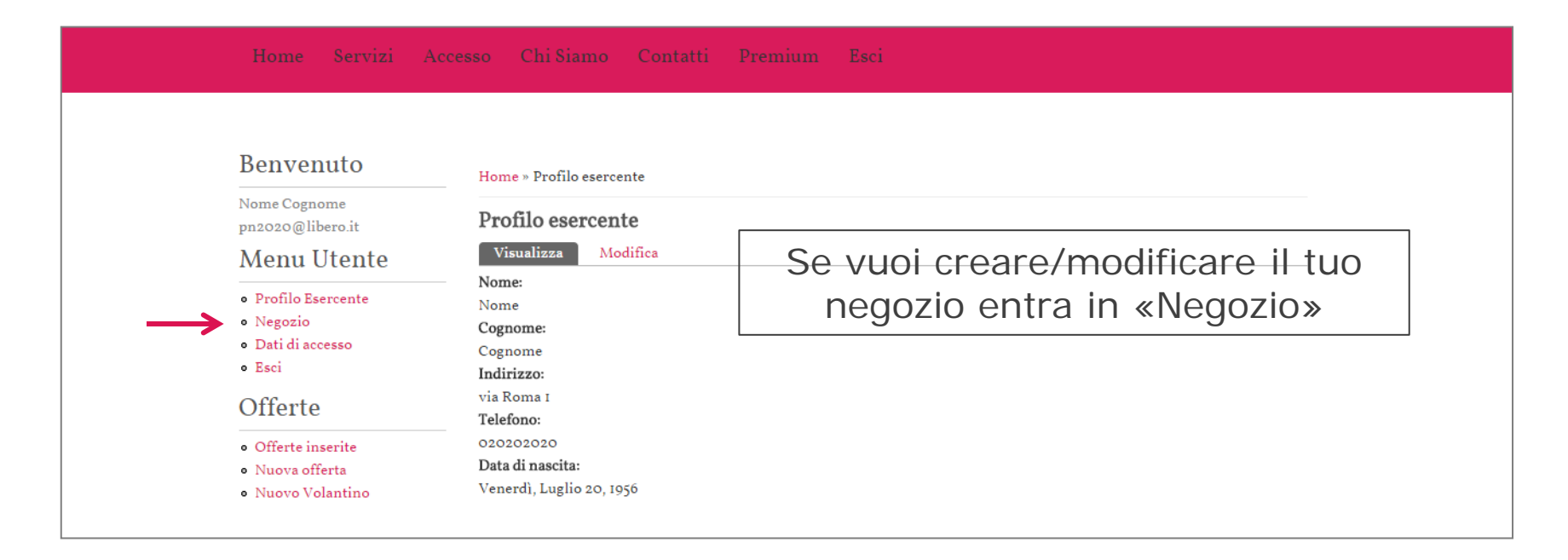

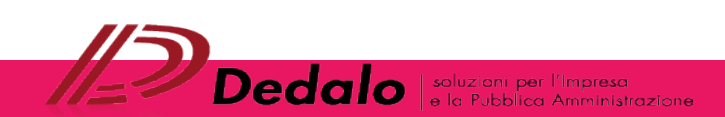

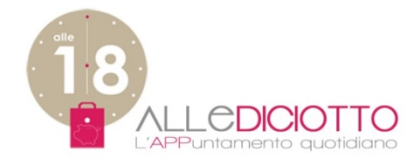

# **CREA/MODIFICA NEGOZIO** – 1/2

| Benvenuto<br>Nome Cognome<br>pn2020@libero.it<br>Menu Utente<br>• Profilo Esercente<br>• Negozio<br>• Dati di accesso<br>• Esci<br>Offerte<br>• Offerte inserite<br>• Nuova offerta<br>• Nuovo Volantino | Home » Nome » Modifica Negozio Nome<br>Visualizza Modifica<br>Codice Esercente *<br>MB7127<br>Zona *<br>Nome *<br>Nome *<br>Nome<br>Descrizione (Modifica sommario)<br>Sorgente & B I U S Xa 2<br>Descrizione<br>Inseris | Inserisci il tuo Codice Esercente<br>che hai ricevuto via mail<br>dallo staff di AlleDiciotto<br>oppure inserisci la tua mail<br>egli la tua zona tra quelle esistenti<br>oppure crea la tua zona<br>Inserisci nome Negozio |
|----------------------------------------------------------------------------------------------------|----------------------------------------------------------------------------------------------------|----------------------------------------------------------------------------------------------------|
|----------------------------------------------------------------------------------------------------|----------------------------------------------------------------------------------------------------|----------------------------------------------------------------------------------------------------|

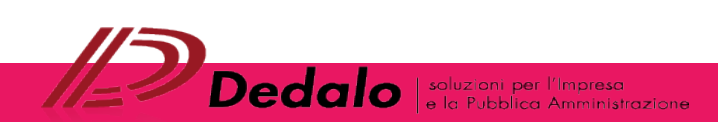

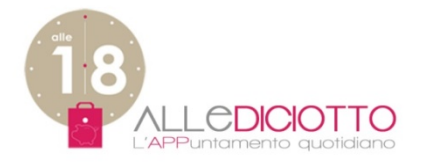

# **CREA/MODIFICA NEGOZIO** – 2/2

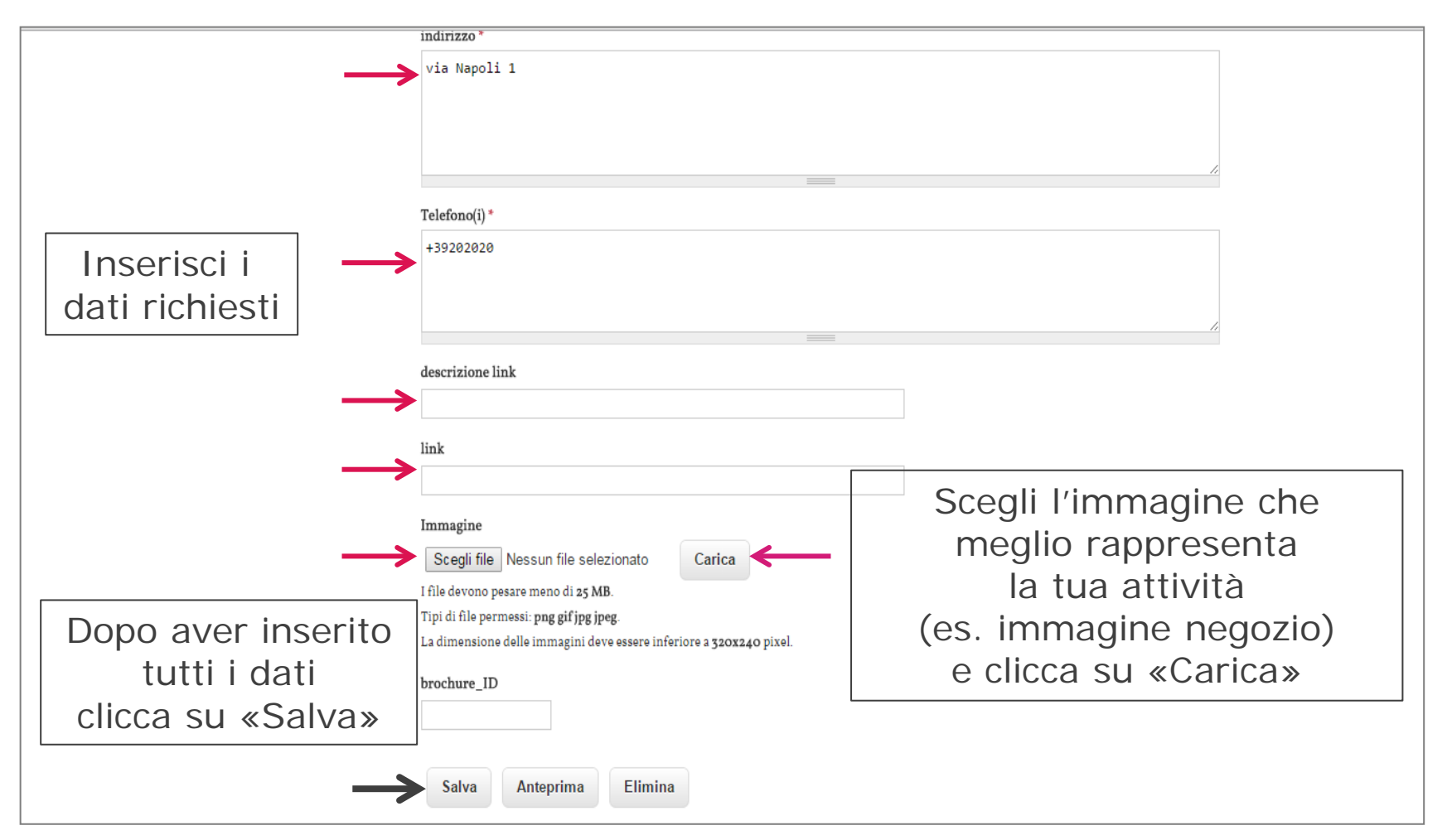

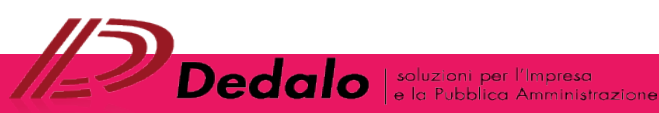

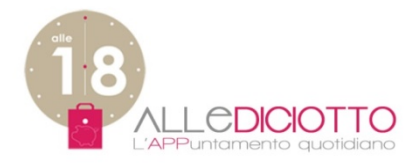

# 4. GESTIONE OFFERTE MANUALE D'USO

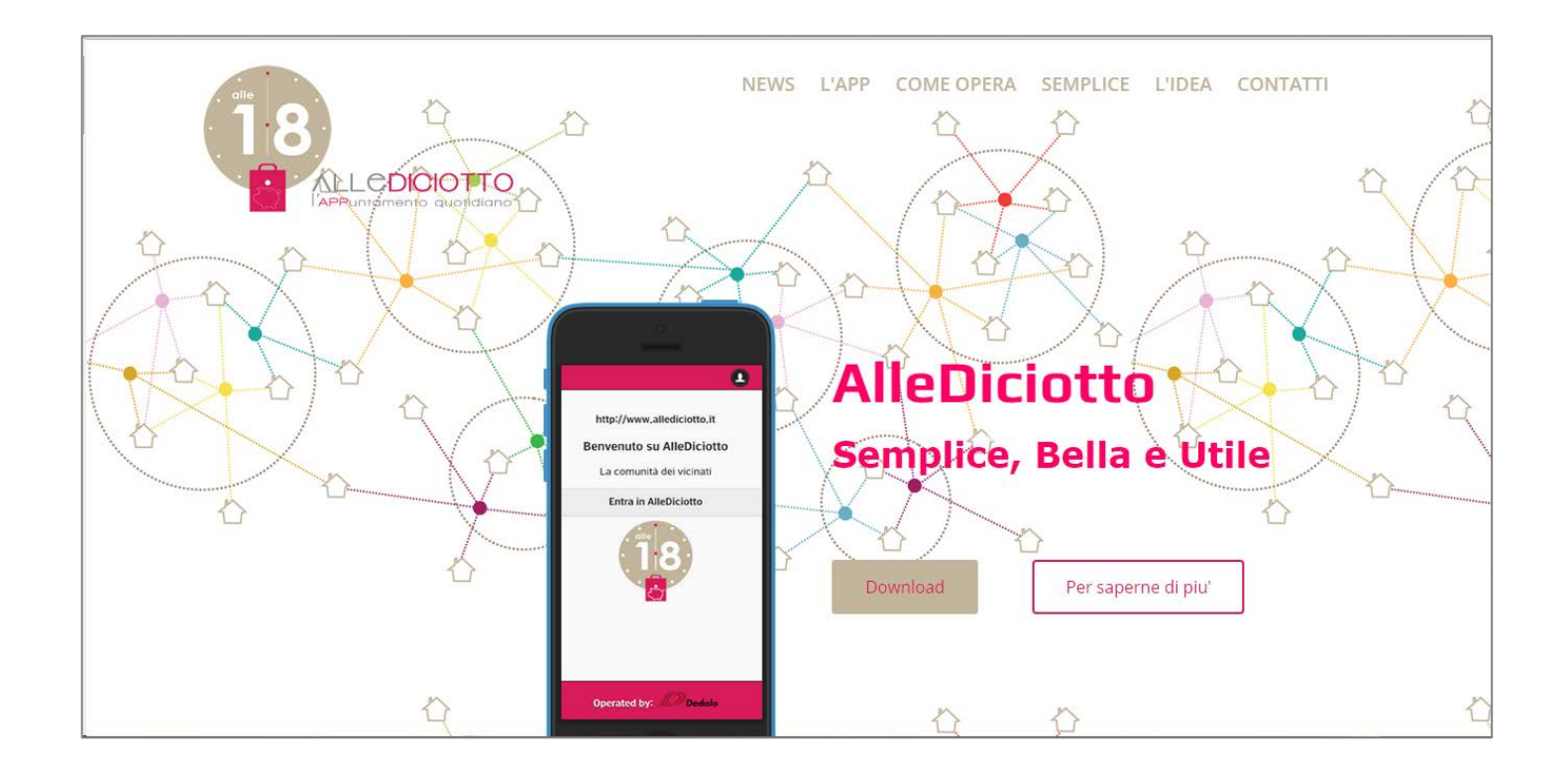

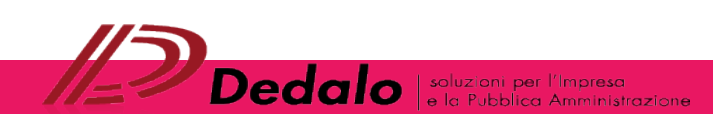

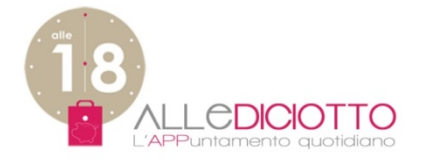

## COME INSERIRE NUOVE OFFERTE – 1/2

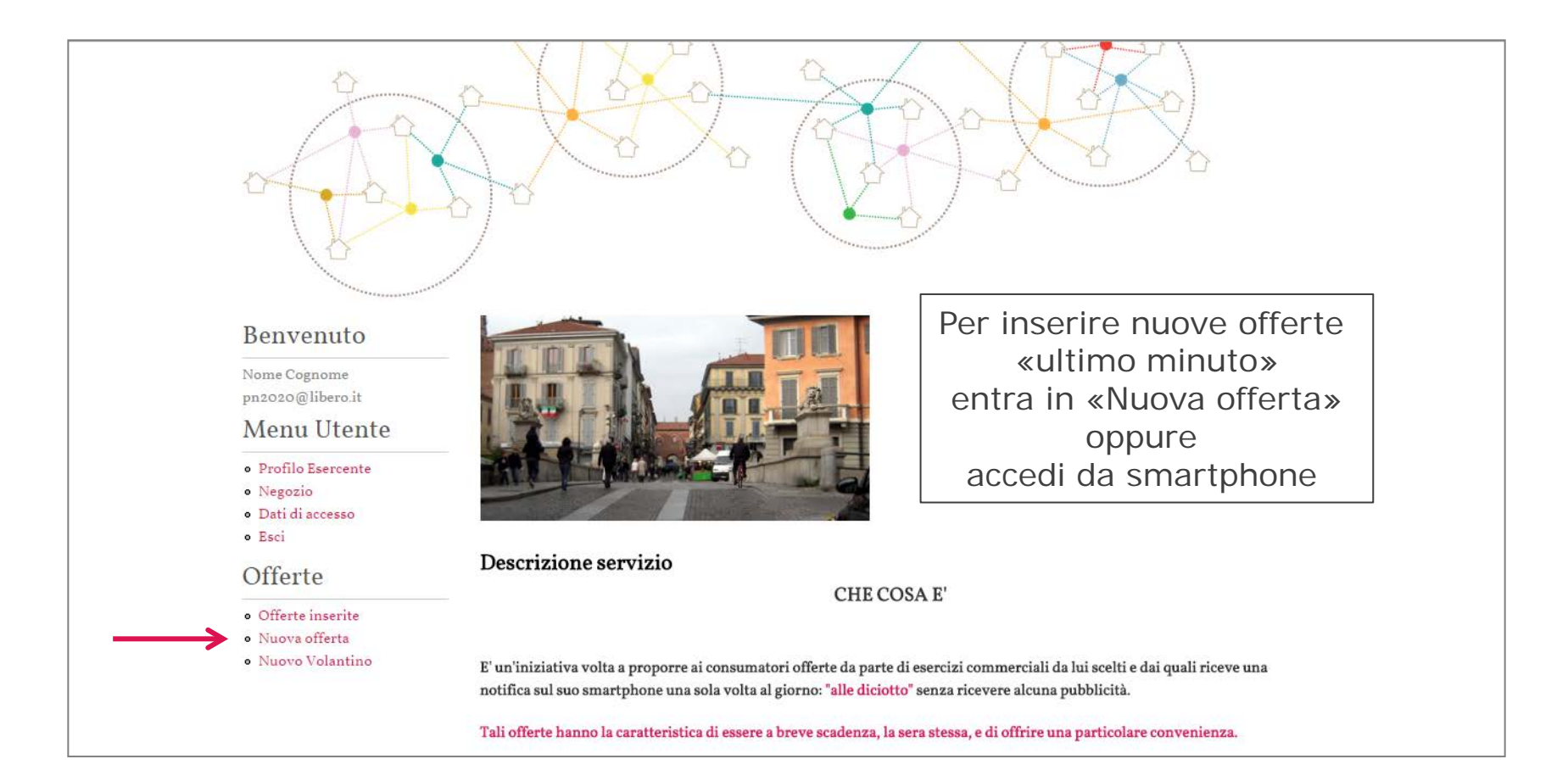

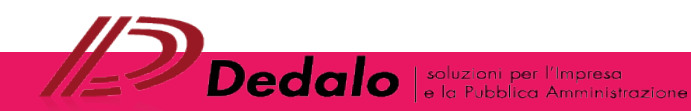

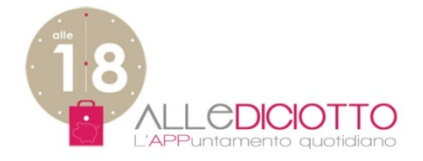

## COME INSERIRE NUOVE OFFERTE - 2/2

| Benvenuto                                                      | Home » Nuova offerta                 |                                |  |
|----------------------------------------------------------------|--------------------------------------|--------------------------------|--|
| Nome Cognome<br>pn2020@libero.it                               | Nuova offerta                        |                                |  |
| Menu Utente                                                    | Per favore, inserisci la tua offerta |                                |  |
| Profilo Esercente                                              | MB7127 - Nome                        |                                |  |
| <ul><li>Negozio</li><li>Dati di accesso</li><li>Esci</li></ul> | Offerta *                            | Inserisci la tua nuova offerta |  |
| Offerte                                                        | Per favore, inserisci la tua offerta | «ultimo minuto»                |  |

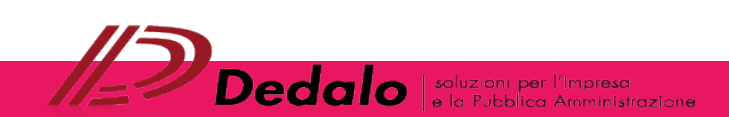

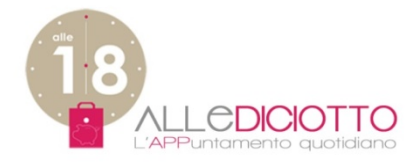

# GESTIONE **OFFERTE INSERITE** – 1/2

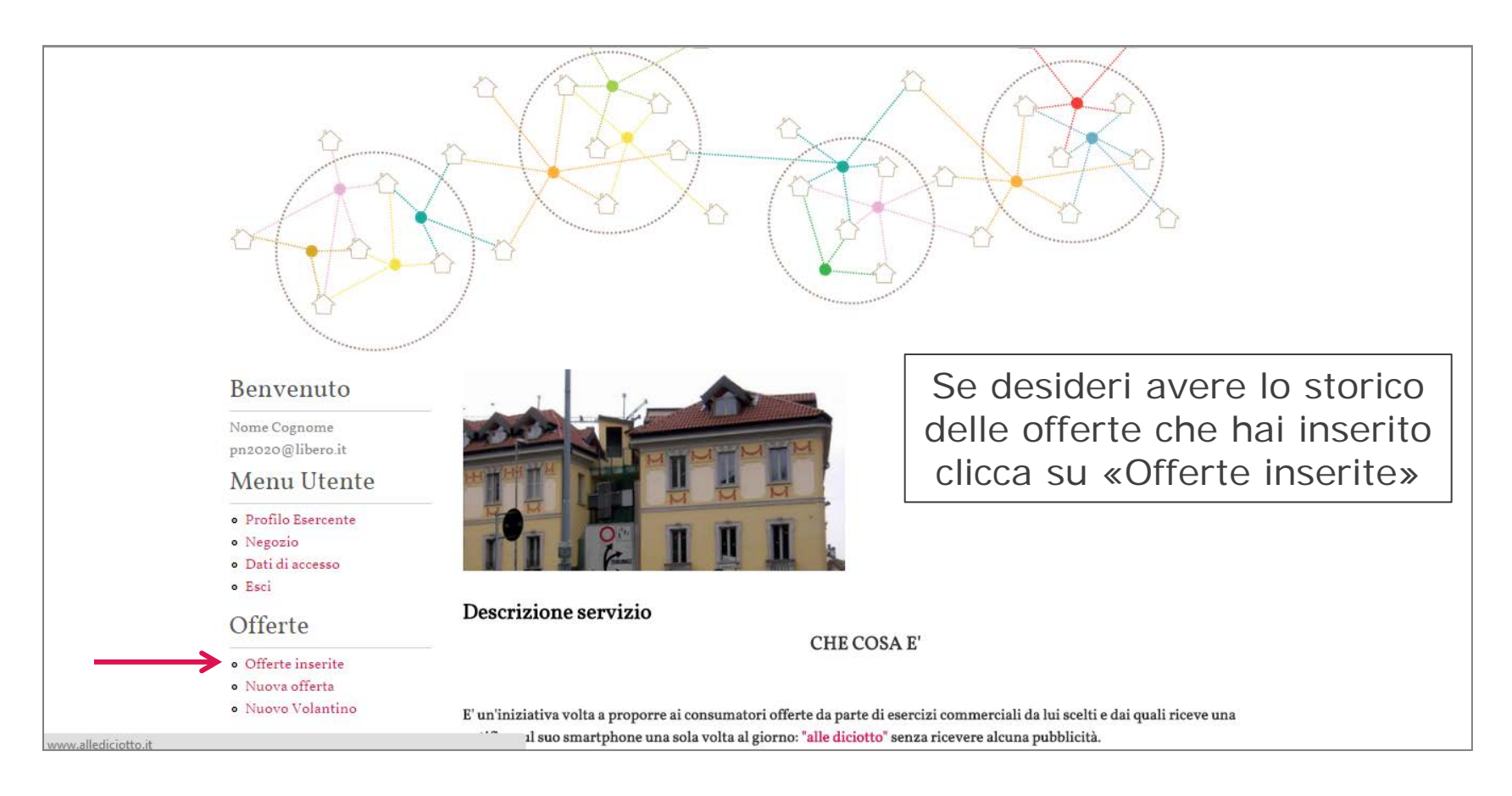

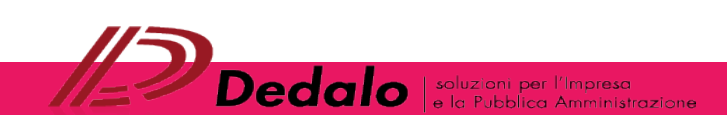

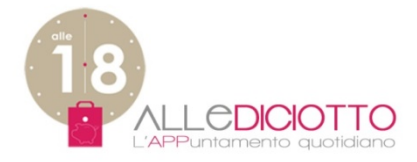

## GESTIONE **OFFERTE INSERITE** – 2/2

| Home Servizi Acces                                                                                                    | so Chi Siamo Contatti Premium Esci                                                                          |                                                                                                |
|----------------------------------------------------------------------------------------------------|----------------------------------------------------------------------------------------------------|------------------------------------------------------------------------------------------------|
| Benvenuto<br>Nome Cognome<br>pn2020@libero.it<br>Menu Utente (1)<br>• Profilo Esercente<br>• Negozio (2)<br>• Dati di accesso | Home » Offerte inserite » Offerte inserite Offerte inserite Data di inserimento (AAAA-MM-DD) compresa tra E | Inserisci data inizio(1)<br>e fine(2)<br>del periodo da ricercare<br>e poi clicca su «Applica» |
| • Esci<br>Offerte                                                                                                    | Data di inserimento                                                                                         | 3 Testo dell'offerta                                                                           |
| <ul><li>Offerte inserite</li><li>Nuova offerta</li></ul>                                                                      | Lun, 02/23/2015 - 12:23<br>2015-02-17                                                                       | caffè                                                                                          |
| • Nuovo Volantino                                                                                                    | Data di inserimento<br>Mar, 02/17/2015 - 14:09                                                              | Testo dell'offerta<br>cioccolato caldo                                                         |
|                                                                                                    | 2015-02-16                                                                                                  |                                                                                                |
|                                                                                                    | Lun, 02/16/2015 - 08:51                                                                                     | fotografía Dell alba                                                                           |
|                                                                                                    | 2015-02-15                                                                                                  | ;                                                                                              |

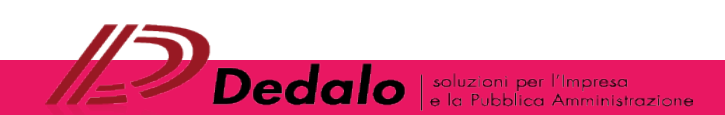

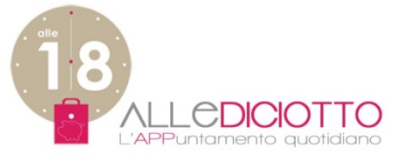

## COME INSERIRE OFFERTE VOLANTINO - 1/2

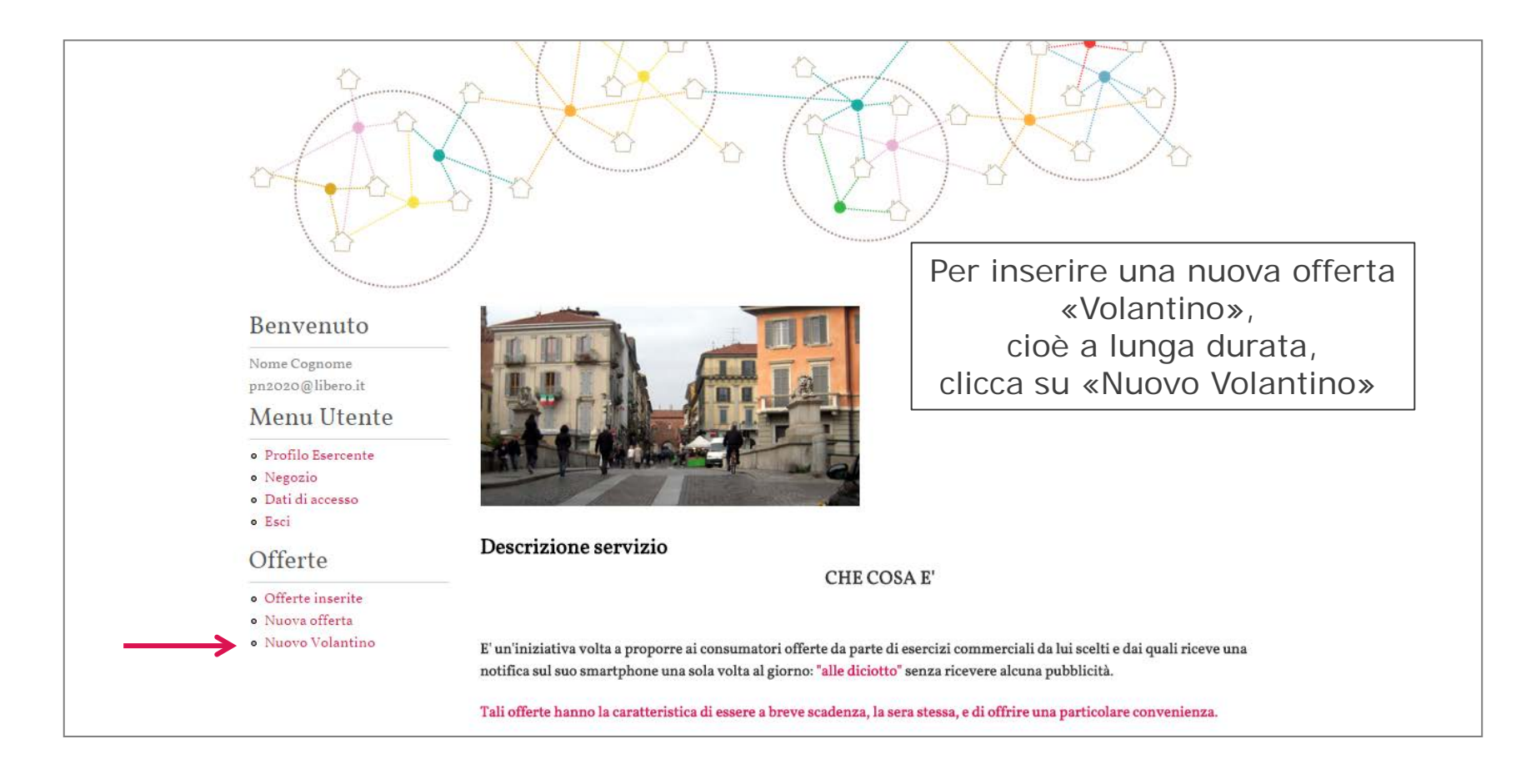

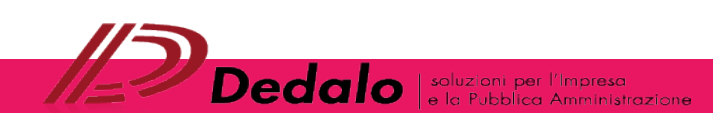

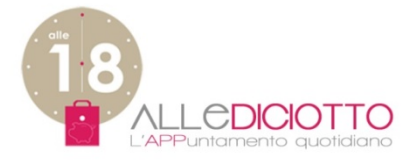

## COME INSERIRE OFFERTE VOLANTINO – 2/2

| Benvenuto                                                          | Home » Nuovo Volantino                                                               |                    |       |
|--------------------------------------------------------------------|--------------------------------------------------------------------------------------|--------------------|-------|
| pn2020@libero.it                                                   | Nuovo Volantino                                                                      |                    |       |
| Menu Utente                                                        | Per favore inserisci il tuo volantino                                                |                    |       |
| Profilo Esercente                                                  | MB7127 - Nome                                                                        |                    |       |
| <ul> <li>Negozio</li> <li>Dati di accesso</li> <li>Esci</li> </ul> | Testo *                                                                              | nserisci il testo  |       |
| • Offerte inserite<br>• Nuova offerta<br>• Nuovo Volantino         | Scadenza *                                                                           | Inserisci la dat   | a di  |
|                                                                    | Feb     ▼     2015     ▼       Per favore inserisci la data di scadenza dell'offerta | scadenza dell'of   | ferta |
| Scegli un'immagine                                                 | Immagine                                                                             |                    |       |
| dell'offerta                                                       | Scegli file Nessun file selezionato                                                  |                    |       |
|                                                                    | Aggiungi una immagine (dimensione massima 640x480)                                   | Dopo aver inserito |       |
|                                                                    |                                                                                      | tutti i dati       |       |
|                                                                    | Invia                                                                                | clicca su «Invia»  |       |

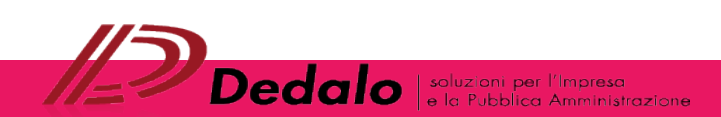

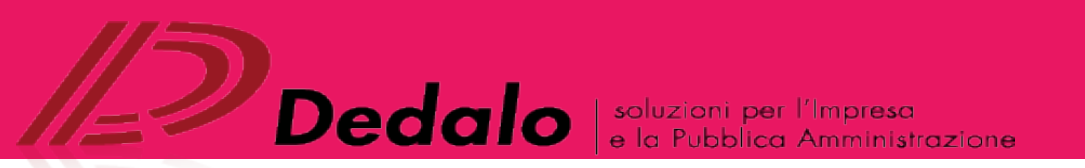

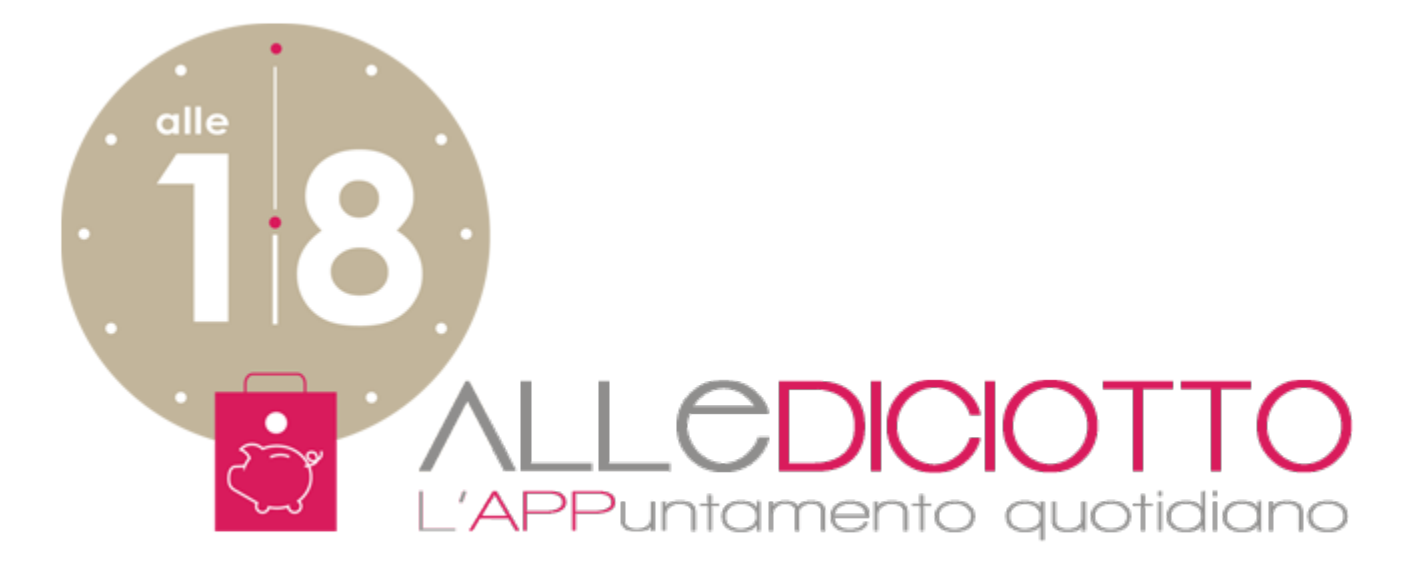

#### I nostri riferimenti

+ 39 039 5964215 <u>dedalo@dedaloweb.it</u> Dedalo srl Via San Michele del Carso, 39 20851 Lissone (MB) Italia